## Blackboard Self-Enrollment

- 1. Log into Blackboard using your MCPHS account information.
- 2. Locate the **Browse Organization Catalog** link on the left hand side of the page.

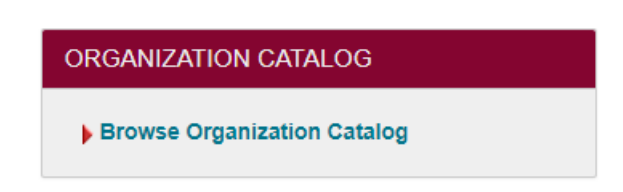

3. On the following search page, enter the name of the organization you are searching for (W/M Introduction to Experiential Education) Then click <u>Go</u>.

| Browse Organization Catalog                                                                                                    |  |  |  |  |
|----------------------------------------------------------------------------------------------------|--|--|--|--|
| Search Catalog Organization Name   Contains  W/M Introduction to Experiential Education AND Creation Date Before  08/18/2018 Go |  |  |  |  |
| Browse Terms Select a term to see only courses belonging to that termunspecified term Go                                        |  |  |  |  |

4. The organization name should appear. When you hold your mouse over the organization ID, an arrow in a gray circle will appear. Click on the arrow and the option to enroll in the course will appear. Click on **Enroll** to enroll yourself in the course.

| Browse Organization Catalog                                                     |                                                            |                                 |                          |  |
|---------------------------------------------------------------------------------|------------------------------------------------------------|---------------------------------|--------------------------|--|
| Search Catalog Organization Na                                                  | me   Contains   W/M Introduction to Experiential Education | AND Creation Date Before        | 018 📑 Go                 |  |
| Browse Terms<br>Select a term to see only courses belo<br>unspecified term V Go | mging to that term                                         |                                 |                          |  |
| Organization ID 🛆                                                               | Organization Name                                          | Leader Names                    | Description Te           |  |
| OEE.WM.INTRO                                                                    | W/M Introduction to Experiential Education                 | Katharine Brohm<br>Displaying 1 | to 1 of 1 items Show All |  |

You should now be enrolled in the W/M Introduction to Experiential Education Blackboard organization.